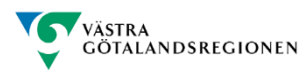

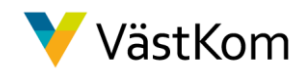

## Lathund till utbildningsmiljön i SAMSA

- Öppna regional hemsida för samordnad vård- och omsorgsplanering: <u>www.vgregion.se/svpl</u>
- Välj *Länkar till Utbildningsmiljön* i vänster kolumn
- Klicka på länk *Inloggningsuppgifter och fiktiva personnummer* för valt delregionalt område (exempelvis Skaraborg) och ett Excel-dokument öppnas.

| Sjukhus/Område/Enhet                                                                      | Huvudman     | Användarnamn  |     |               | Lösenord | Behörighe |
|-------------------------------------------------------------------------------------------|--------------|---------------|-----|---------------|----------|-----------|
|                                                                                           |              | (             | 3   |               |          | 6         |
| Skaraborg 1                                                                               | 12           |               | 4   |               | ()       | V         |
| Skaraborgs sjukhus /SKAs Område barn Ungdom Kvin / SkaS Enhet Gynekologi / SkaS KSS       | Sjukhus      | skarabsutb1   | ·   | skarabsutb35  | samsa123 | SJH_V_J   |
| Primärvården Skaraborg / Primävård Essunga Kontaktpunkt                                   | Primärvård   | skarabputb1   |     | skarabputb35  | samsa123 | PV_V_J    |
| Essunga kommun / Essunga Socialförvaltning - Kontaktpunkt                                 | Kommun       | skarabkutb1   | 1.4 | skarabkutb35  | samsa123 | KMN_J     |
| Skaraborg 2                                                                               |              |               |     |               |          |           |
| Skaraborgs sjukhus / SkaS Område Kururgi / SkaS KSS Akutmottagning                        | Sjukhus      | skarabsutb43  |     | skarabsutb70  | samsa123 | SJH_V_J   |
| Habilitering Skaraborg / Habiliteringen Knoppaliden                                       | Habilitering | Skarabsutb36  |     | skarabsutb42  | samsa123 | SJH_V_J   |
| Primärvården Skaraborg / Primävård Skövde Kontaktpunkt                                    | Primärvård   | skarabputb36  |     | skarabputb70  | samsa123 | PV_V_J    |
| Skövde kommun / Skövde Omvårdnadsförvaltning / Skövde Bistånd /Skövde Kontaktpunk         | Kommun       | skarabkutb36  | 1.4 | skarabkutb70  | samsa123 | KMN_J     |
| Skaraborg 3                                                                               | 0000000000   |               |     |               |          | 1.000     |
| Skaraborgs sjukhus / SkaS Område Kururgi / SkaS Kirurgi / SkaS KSS Kirurgavdelning 71-72  | Sjukhus      | skarabsutb71  | 1.4 | skarabsutb105 | samsa123 | SJH_V_J   |
| Primärvården Skaraborg / Primävård Tidaholm Kontaktpunkt                                  | Primärvård   | skarabputb71  | 1.1 | skarabputb105 | samsa123 | PV_V_J    |
| Tidaholms kommun / Tidaholm omvårdnadsförvaltning / Tidahol Bistånd / Tidahol Kontaki     | Kommun       | skarabkutb71  | 1.4 | skarabkutb105 | samsa123 | KMN_J     |
| Skaraborg 4                                                                               | 1            | 5             |     |               |          |           |
| Skaraborgs sjukhus / SkaS Område Medicin - Psykiatri / SkaS Medicin 1 / SkaS KSS Avdelnin | Sjukhus      | skarabsutb106 | 1.0 | skarabsutb140 | samsa123 | SJH_V_J   |
| Primärvården Skaraborg / Primävård Vara Kontaktpunkt                                      | Primärvård   | skarabputb106 |     | skarabputb140 | samsa123 | PV V J    |
| Vara kommun / Vara Socialförvaltning / Vara Äldreomsorg Bistånd-Kontaktpunkt              | Kommun       | skarabkutb106 |     | skarabkutb140 | samsa123 | KMN_J     |
| Skaraborg 5                                                                               |              | 0             |     |               | 1        |           |
| Skaraborgs sjukhus / SkaS Område Medicin - Psykiatri / SkaS Kardiologi/ SkaS KSS Hjärtmot | Sjukhus      | skarabsutb141 | 1.4 | skarabsutb175 | samsa123 | SJH_V_J   |
| Primärvården Skaraborg / Primärvård Falköping Kontaktpunkt                                | Primärvård   | skarabputb141 |     | skarabputb175 | samsa123 | PV V J    |
| Falköping / Falköpi Socialförvaltning / Falköpi Bistånd /Falköpi Kontaktpunkt Bistånd     | Kommun       | skarabkutb141 |     | skarabkutb175 | samsa123 | KMN J     |

- 1 Det finns två flikar. En med Inloggningsuppgifter och en med Personnummer.
- 2 I fliken med Inloggn. uppgifter Skaraborg finns fem områden med sina respektive enheter, viktigt att du aviserar endast till dessa. Du har bara behörighet till de förvalda enheterna.
- 3 Respektive *Huvudman* har egna specifika användarnamn och lösenord knutna till sig.
- 4 Kolumn **Användarnamn** t ex. skarab<u>s</u>utb1 där s står för sjukhus.
- 5 *Lösenordet* är detsamma för samtliga login, *samsa123*.
- 6 I kolumnen **Behörighet** står vilken behörighet vald användare har ex. SJH\_V\_J\_F = sjukhus, se Vårdbegäran, Justera vårdplanen och att se Förberedd vårdbegäran.

## OBS! Vid fråga om att byta lösenord i Utbildningsmiljön, sätt <u>alltid</u> det du loggat in med, samsa123